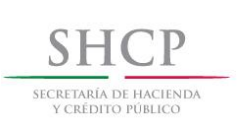

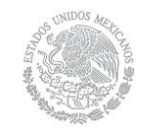

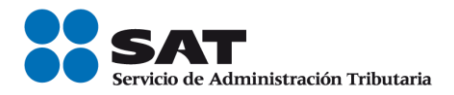

# SICOFI (Sistema Integral de Comprobantes Fiscales)-Verificación

MANUAL DE USUARIO

Junio 2010

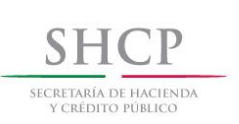

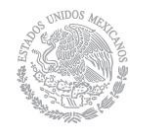

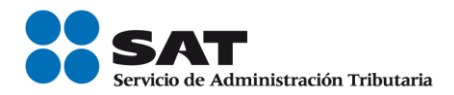

SECRETARIA DE HACIENDA Y CRÉDITO PÚBLICO (SHCP)

SERVICIO DE ADMINISTRACIÓN TRIBUTARIA (SAT)

SICOFI - VERIFICACION VERSIÓN 1.0

JUNIO DE 2010

# INDICE

| 1.       | INTRODUCCION4                                                                                                    |
|----------|----------------------------------------------------------------------------------------------------|
| 2.       | ANTECEDENTES 4                                                                                                    |
| 3.       | OBJETIVOS DEL SICOFI VERIFICACION4                                                                                                |
| 4.       | CARACTERÍSTICAS DEL SISTEMA5                                                                                                    |
|          | REQUERIMIENTOS                                                                                                    |
| 5۰       | OPERACIÓN DEL SISTEMA                                                                                                    |
|          | ACCESO AL SISTEMA                                                                                                    |
|          | VERIFICACIÓN UNITARIA                                                                                                    |
|          | VERIFICACIÓN A TRAVES DE LINIVER SERVICE MODO VISUAL                                                                              |
|          | VERIFICACIÓN A TRAVES DE UN WEB SERVICE MODO DE SERVIDOR A SERVIDOR                                                               |
| 6.       | LAYOUT DE LOS ARCHIVOS QUE SERAN NECESARIOS PARA OPERAR EL APLICATIVO 19                                                          |
|          | LAYOUT DEL ARCHIVO CFD.TXT                                                                                                    |
|          | LAYOUT DEL ARCHIVO FOLIOSCFD.TXT                                                                                                  |
|          | ESTRUCTURA DEL ARCHIVO DE ENVIO AML                                                                                               |
|          |                                                                                                    |
| 7.<br>M  | INTERPRETACION DEL ARCHIVO XML DEL ARCHIVO DE RESPUESTA (MODO VISUAL Y                                                            |
| IVI      | iodo servidor- servidor)20                                                                                                    |
| 8.<br>(N | CATALOGO DE RESPUESTAS PARA LA VERIFICACIÓN A TRAVES DEL WEB SERVICE<br>MODO VISUAL Y MODO SERVIDOR- SERVIDOR)                    |
| 9.<br>V  | CATALOGO DE ERRORES PARA LA VERIFICACIÓN A TRAVES DEL WEB SERVICE (MODO<br>ISUAL Y MODO SERVIDOR- SERVIDOR)                       |
| 10<br>V  | D. CARACTERISTICAS PARA EL PAQUETE QUE ENVIA EL CONTRIBUYENTE EN LA ERIFICACIÓN A TRAVÉS DE WEB SERVICE (MODO SERVIDOR- SERVIDOR) |

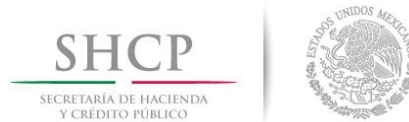

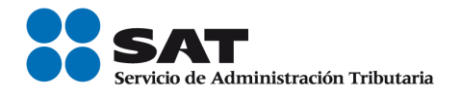

# 1. INTRODUCCION

El presente manual de usuario resume las características generales de operación del Sistema SICOFI Verificación, creado por la necesidad de cubrir los siguientes requerimientos:

#### Verificación unitaria.

Se debe implementar una aplicación en ambiente web que permita al usuario validar los folios y series de los CFD's (Comprobantes Fiscales Digitales).

#### Verificación a través de archivos.

Se deberá permitir descargar archivos de texto con la información relativa a los CSD (Certificados de Sellos Digitales).

### Verificación a través de un Web Service.

Se deberá contar con una opción que permita validar que los folios de CFD's fueron asignados al Emisor y se encuentran registrados en los controles del SAT de forma masiva. La validación mencionada se deberá realizar vía aplicativo y por medio de un cliente que pertenezca al usuario.

## 2. ANTECEDENTES

El Sistema de Administración Tributaria no contaba con un sistema que permitiera la validación de los folios de CFD's (Comprobantes fiscales digitales) y la consulta de los CSD (Certificados de sello digital).

## 3. OBJETIVOS DEL SICOFI VERIFICACION

- Permitir al usuario la validación de los folios de CFD's.
- Se permite la descarga de archivos de texto con la información relativa a CSD. Dicha descarga se podrá realizar vía el aplicativo y vía modo de ftp.
- Se deberá permitir la validación en forma masiva de los folios de CFD's asignados a un emisor y que están registrados en los controles de SAT. La validación mencionada se deberá realizar vía aplicativo y por medio de un cliente que pertenezca al usuario.

## 4. CARACTERÍSTICAS DEL SISTEMA

## REQUERIMIENTOS

# Equipo mínimo:

- Computadora personal (PC) o laptop.
- Monitor SVGA a color
- Procesador Pentium® IV a 1.7 GHZ o superior.
- 512 MB de memoria RAM o superior dependiendo del sistema operativo.
- · Sistema operativo Microsoft Windows® XP o vista, con ultimas versiones de service pack instaladas
- Espacio en disco duro total de 500 MB.

## Conocimientos del usuario:

- Manejo básico de equipo de cómputo.
- Sistema operativo Windows.
- Manejo fluido de XML.

## Usuarios del sistema

Todo publico

## 5. OPERACIÓN DEL SISTEMA

#### ACCESO AL SISTEMA

1. Ingresar al aplicativo SICOFI VERIFICACIÓN

http://localhost/Sicofi.ValidacionCFD/Default.aspx

La parte de localhost será el servidor donde se instale el aplicativo.

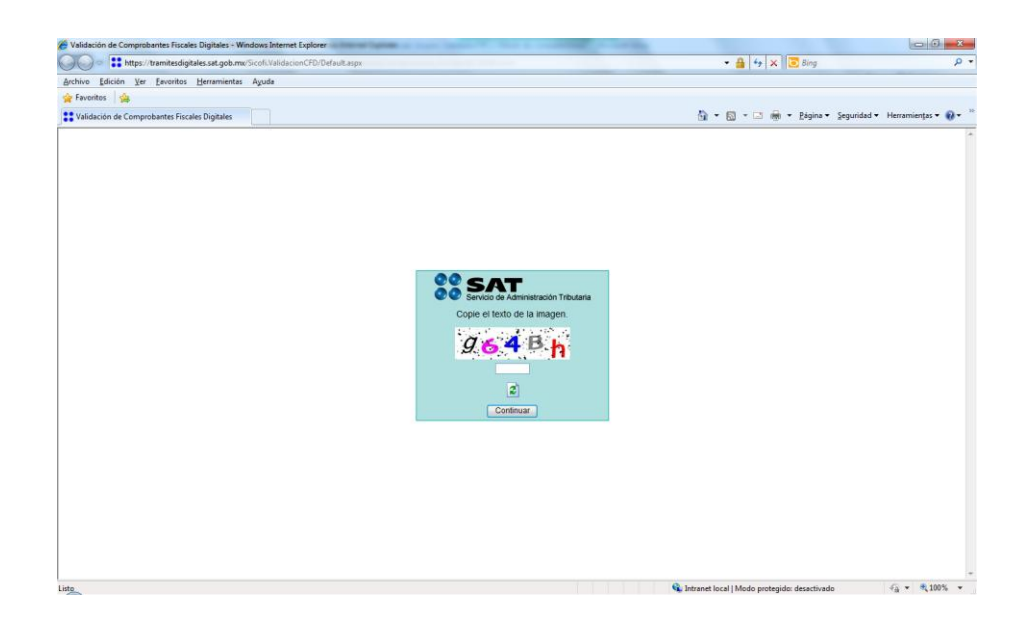

2. Ingresar los siguientes datos en el campo correspondiente a los datos de la imagen.

Datos de la imagen: Los que aparezcan en la pantalla.

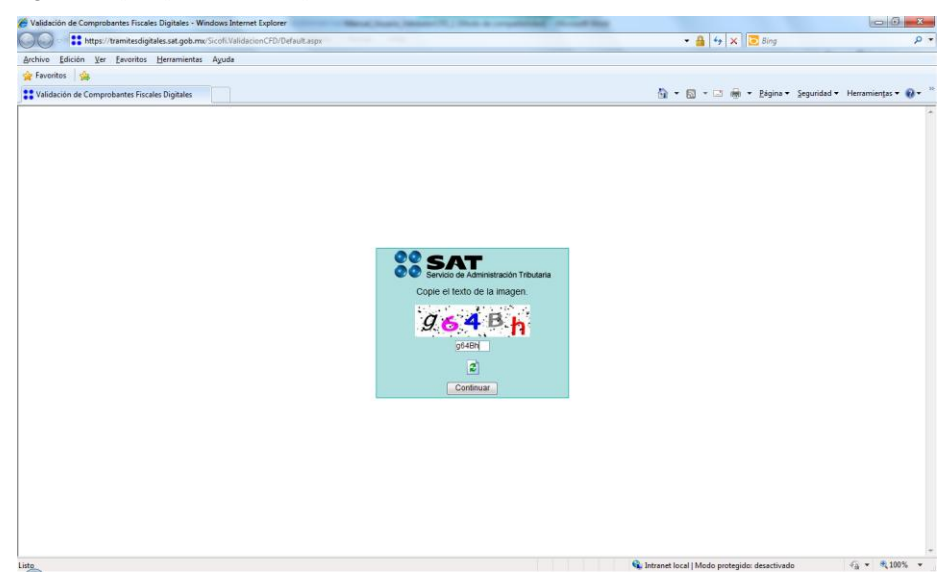

3. Dar clic en el botón "Continuar"

4. Se despliega la pantalla con las opciones para la verificación unitaria, verificación a través de archivos y verificación a través de Web Service.

|                                               | e sicoli validacion CPD/ Validacion Unifaria aspic                                                                                                    | 🕶 🛗 🔤 😽 🔀 Bing                                                                                                    | P                  |
|-----------------------------------------------|----------------------------------------------------------------------------------------------------|----------------------------------------------------------------------------------------------------|--------------------|
| hivo Edición Yer Eavoritos Herramientas       | Ayuda                                                                                                    |                                                                                                    |                    |
| Favoritos 🎪                                   |                                                                                                    |                                                                                                    |                    |
| Validación de Comprobantes Fiscales Digitales |                                                                                                    | 🟠 🕶 🖾 🖷 🐨 Bágina 🕶 Seguridad 🕶                                                                                                    | Herramiențas 🕶 🔞 🕶 |
|                                               | SHCP                                                                                                    | SEAL SEAL                                                                                                    |                    |
|                                               | Salir                                                                                                    |                                                                                                    |                    |
|                                               | any at at                                                                                                    | ma contraction of the second second second second second second second second second second second second second                                             |                    |
|                                               | RFC del Emisor:<br>Berie<br>Fold del Comprobative<br>Nalmero de Aprobación:<br>Año de Aprobación:<br>Consulta                                                                           |                                                                                                    |                    |
|                                               | Para descargar los archivos que contienen<br>los rangos de folios asignados de comprobantes<br>fiscales digitales y los datos de los certificados<br>de selo digital emitidos           | Envier archivos para valdar los<br>folios de los Comprobanes<br>Fisicales Diplates (CFD)                                                                     |                    |
|                                               | Utem Actustación:<br>ezzzo13 7 dos do AM                                                                                                    | 0                                                                                                    |                    |
|                                               | Servicio de Administración Tribusaria, An. Hedalga<br>Asención asiálicas o 1.200 46.38 728, devide ten<br>La información publicada en esta gortal no crea derechos el establece adigace | 7: sel. Osemero, c.p. 64300. Mésica. D.F.<br>dec Unides y Canadà I. 877: 44:88-728.<br>el distortes de las concendes en las disposiciones fiscales vigentes. |                    |

## **VERIFICACIÓN UNITARIA**

1. Ingresar al aplicativo SICOFI VERIFICACIÓN

| Validación de Comprobantes Fiscales Digitales - Windows Internet Explorer                   |                                                                                                    |
|---------------------------------------------------------------------------------------------|----------------------------------------------------------------------------------------------------|
| 🚱 😡 🔻 🚼 https://tramitesdigitales.set.gob.mu/Sicofi/Validacion/CFD/ValidacionUnitaria.espx  | • 🔒 🔄 🗙 🔂 Bing 🖉                                                                                              |
| Archivo Edición Ver Eavoritos Herramientas Ayuda                                            |                                                                                                    |
| Pavontos 🙀                                                                                  |                                                                                                    |
| Validación de Comprobantes Fiscales Digitales                                               | 🖬 💌 🔯 👻 🖾 👼 👻 Edgina 👻 Seguridad 💌 Herramientas 🕶 🚺 👻                                                         |
| SHCP   (100)                                                                                | 28 SAT                                                                                                    |
|                                                                                             | Servico de Administración Tributaria                                                                          |
| Sale                                                                                        |                                                                                                    |
|                                                                                             | ssava aat gob mu                                                                                              |
|                                                                                             |                                                                                                    |
| Verificación de Folios                                                                      | de Comprobantes Fiscales Digitales                                                                            |
| REC dal Emisor                                                                              |                                                                                                    |
| Serie:                                                                                      |                                                                                                    |
| Folio del Comprobante:                                                                      |                                                                                                    |
| Número de Aprobación:                                                                       |                                                                                                    |
| Allo de Aprobation.                                                                         |                                                                                                    |
|                                                                                             | Consultar                                                                                                    |
|                                                                                             |                                                                                                    |
| Para descargar los archivos que contienen<br>los ranoss de folios asionados de comorobantes | Englar archives name unlider les                                                                              |
| fiscales digitales y los datos de los certificados<br>de sello digital emitidos             | tolios de los Comprobanes<br>Fiscales Diotales (CFD)                                                          |
|                                                                                             |                                                                                                    |
| 0                                                                                           |                                                                                                    |
| Última Actualización:<br>6/27/013 / tio 00 AM                                               |                                                                                                    |
|                                                                                             |                                                                                                    |
| Servicio de Administración Tributaria,<br>Atención telefónica 01 800.46.36.72               | ev, Hidalga 77, cell. Guerrero, c.p. 06300, Mexica, D.P.<br>8. desde Estados Unidos y Canada 1 877 44 88 728. |
| La información publicada en este portal no crea derechos ni estado                          | ce obligaciones elistimos de los contenidos en las disposiciones riscales vigentes.                           |
|                                                                                             |                                                                                                    |
|                                                                                             |                                                                                                    |
| zto                                                                                         | 🗣 Intranet local   Modo protegido: desactivado 🦷 👻 💐 100% 💌                                                   |

En la opción de "Verificación de folios de Comprobantes Fiscales Digitales" se pueden visualizar los siguientes campos:

- RFC del Emisor (Conforme a las reglas de integración del RFC ya establecidas en el SAT para personas físicas y morales).
- Serie (Caracteres alfabéticos en mayúsculas [incluye la Ñ]. Se permite el valor nulo. De o 10 caracteres). No Obligatorio.
- Folio del Comprobante (Número del folio del CFD. Valores permitidos: del1 al 2147483647):

- Número de Aprobación (número del 1 al 2147483647).
- Año de Aprobación: (en 4 dígitos "AAAA")
- 2. Ingresar los siguientes datos en el área designada para la verificación unitaria
  - RFC del Emisor
  - Serie
  - Folio del Comprobante
  - Número de Aprobación
  - Año de Aprobación

## Nota: La Serie no es un campo obligatorio

| 363 * 11 Mpc : Sumderdigitates and publics | Soft Telescon CPD Telescon Delta fa app                                                                                                    | • 🔒 🕂 🗶 🗷 8                                                                                                    | 7 P                             |
|--------------------------------------------|----------------------------------------------------------------------------------------------------|----------------------------------------------------------------------------------------------------|---------------------------------|
| johin Skille Se Secrete Berarierte         | Apula                                                                                                    |                                                                                                    |                                 |
| Yalabode de Comprobartes Pacales Digitales |                                                                                                    | 9 · 0 · - + + +                                                                                                    | pra • Separat • Herananta • 📦 • |
|                                            | SHCP (                                                                                                    | SAT                                                                                                    |                                 |
|                                            | Belle I. Store Concerning                                                                                                    |                                                                                                    |                                 |
|                                            | Intrivienticación de Folios                                                                                                    | ie Comprobantes Fiscales Disitales                                                                                                 |                                 |
|                                            | BIC of Enjage                                                                                                    | 18111460112455550                                                                                                    |                                 |
|                                            | Serie:<br>Folie del Comproherte:                                                                                                    |                                                                                                    |                                 |
|                                            | telenere de oprotectór:<br>Nhe de oprotectór:                                                                                                    |                                                                                                    |                                 |
|                                            |                                                                                                    | Consultar                                                                                                    |                                 |
|                                            | Para Secondar Ito archivos que tarderan<br>las enços de faite espectes de comprehentes<br>facebre objetero y las detes de las carderadas            | Environmente, para vetter tra                                                                                                    |                                 |
|                                            | or same digitar armitidos                                                                                                    |                                                                                                    |                                 |
|                                            | O Lines an an an an an an an an an an an an an                                                                                                    |                                                                                                    |                                 |
|                                            | 6212013 7 No 98 AM                                                                                                    | 19.71                                                                                                    |                                 |
|                                            | Annesies subdivers in 600 46 10 100<br>Annesies subdivers in 600 46 10 100<br>to observation publications and possifier of the developer of another | deside Encodes condex a Conselle 2 877 ed 68 728.<br>A chigarante distance de los condecidos en los depresiónes funcións reportes. |                                 |
|                                            |                                                                                                    |                                                                                                    |                                 |
|                                            |                                                                                                    |                                                                                                    |                                 |

3. Dar clic en el botón "Consultar"

- 4. Se despliega la pantalla con los Certificados de sello digital generados por el RFC emisor con los siguientes campos:
  - No. de Serie
  - Vigencia Inicial del Certificado
  - Vigencia Final del Certificado
  - RFC
  - Estado del Certificado

| gohina Edición Yer Euroritas Hernamientas J<br>Francisas 🙀<br>Yuludación de Comprobantes Piscales Digitales | Agoda                                |                                                                                |                                                                       |                            |                                    |                                |
|----------------------------------------------------------------------------------------------------|--------------------------------------|--------------------------------------------------------------------------------|-----------------------------------------------------------------------|----------------------------|------------------------------------|--------------------------------|
| e Forceles 🤹                                                                                                | SHCP (®)                             |                                                                                |                                                                       |                            |                                    |                                |
| Validación de Comprobantes Piscales Digitales                                                               | SHCP (                               |                                                                                |                                                                       |                            |                                    |                                |
|                                                                                                    | SHCP (                               |                                                                                |                                                                       |                            | 🗿 • 🔯 • 🖾 🖶 • Bégina •             | • Seguridad • Herramientas • 😥 |
|                                                                                                    |                                      |                                                                                |                                                                       |                            | SAT                                |                                |
|                                                                                                    |                                      |                                                                                |                                                                       |                            | Senitos de Adronatisación Troutana |                                |
|                                                                                                    | Sale                                 |                                                                                |                                                                       |                            |                                    |                                |
|                                                                                                    |                                      | norm set                                                                       | golonia                                                               |                            |                                    |                                |
|                                                                                                    | 1000                                 | verificación de Folios de Co                                                   | morphantes Fiscales I                                                 | ligitales                  | 1                                  |                                |
|                                                                                                    |                                      | erinedeoir de ronos de ee                                                      | inproteinces rescores e                                               | rigitaites                 |                                    |                                |
|                                                                                                    | 1                                    | RFC del Emisor.                                                                |                                                                       |                            |                                    |                                |
|                                                                                                    |                                      | Sede                                                                           |                                                                       |                            |                                    |                                |
|                                                                                                    |                                      | Folio del Comprobante                                                          |                                                                       |                            |                                    |                                |
|                                                                                                    |                                      | Número de Aprobación                                                           |                                                                       |                            |                                    |                                |
|                                                                                                    |                                      | Neo de Africatoria                                                             |                                                                       |                            |                                    |                                |
|                                                                                                    | El folio verificado se e             | ncuentra registrado en los c                                                   | ontroles del Servicio de                                              | Administra                 | ación Tributaria                   |                                |
|                                                                                                    | Cert                                 | oficados de sello digital gen                                                  | erados al contribuyente                                               | emisor                     | - M                                |                                |
|                                                                                                    | No. de Serie                         | Vigencia Inicial<br>Certificado                                                | Vigencia Final<br>Certificado                                         | RFC                        | Estado del<br>Certificado          |                                |
|                                                                                                    | 000010000                            | 2007-06-16 01:07:03                                                            | 2009-06-15 01:07:03                                                   |                            | Caducado                           |                                |
|                                                                                                    | 2020.10205                           | 2009-06-20 19 14:01                                                            | 2011-06-20 19:14:01                                                   |                            | Caducado                           |                                |
|                                                                                                    | 000010000                            | 2010-04-15 23:52:47                                                            | 2012-04-14 23:52:47                                                   |                            | Caducado                           |                                |
|                                                                                                    |                                      | Para descargar el Certificad<br>sobre el número de s                           | o de Sello Digital, presione<br>erie correspondienta                  |                            |                                    |                                |
|                                                                                                    |                                      | Regi                                                                           | es.ar.                                                                |                            |                                    |                                |
|                                                                                                    | Barrison<br>Abarres                  | de Administración Tributaria, Au Hide<br>In talefínica 02 800 46 36 728, dasde | ige 77, col. Guerrers, c.p. 06300.<br>Estados Unidos y Canadá 1 877 - | México, D.F.<br>44 88 728- |                                    |                                |
|                                                                                                    | La toformación publicada en este po- | tal eo crea dafechica el establece oblig                                       | actones d'utilitas de las contenido                                   | a an las dispra            | istenes fistales vigentes.         |                                |
|                                                                                                    |                                      |                                                                                |                                                                       |                            |                                    |                                |
|                                                                                                    |                                      |                                                                                |                                                                       |                            | A                                  | C                              |

5. Dar clic en la liga de uno de los registros

## 6. Se despliega el cuadro de dialogo

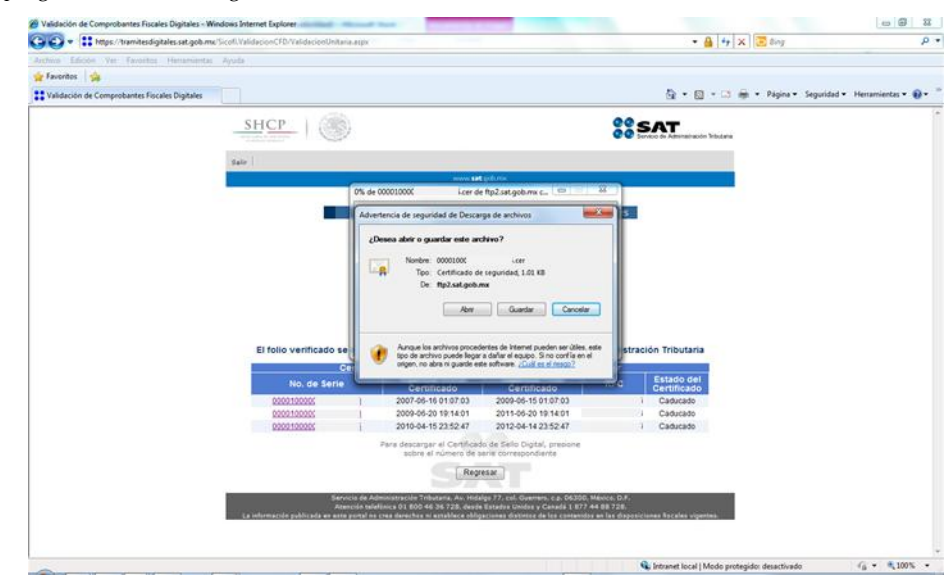

7. Dar clic en guardar

8. Se despliega la pantalla "Guardar como"

| 🔾 💭 🔹 🔢 https://tramitesdigitales.sat.gob.mv  | oSico6.ValidacionCFD/ValidacionUnitaria.aspv                                                                                                | - 🔒 😚 🗙 😇 Bing 🖉                                                                                       |
|-----------------------------------------------|----------------------------------------------------------------------------------------------------|----------------------------------------------------------------------------------------------------|
| Archiva Edición Var Tavesitos Herramientes    | Agusta                                                                                                    |                                                                                                    |
| 🚰 Favoritos 🛛 🎪                               |                                                                                                    |                                                                                                    |
| Validación de Comprobantes Fiscales Digitales |                                                                                                    | 🌆 * 🔯 * 🖄 🖶 Página * Seguridad * Herramientas * 🔞 *                                                    |
|                                               | SHCP                                                                                                    | 00 SAT                                                                                                 |
|                                               |                                                                                                    | C Convice de Administración Tributana                                                                  |
|                                               | Sale                                                                                                    |                                                                                                    |
|                                               | meres and policies                                                                                                    |                                                                                                    |
|                                               | 0% de 00001000C i.cer de ftp2.sat                                                                                                    | Lgob mi C. D X6                                                                                        |
|                                               | Guardar como                                                                                                    |                                                                                                    |
|                                               | Guargar en: 🔤 Bibliotecas                                                                                                    | • O 🖸 🗁 🖽 •                                                                                            |
|                                               | Documentos                                                                                                    | ÷                                                                                                    |
|                                               | Biblioteca                                                                                                    |                                                                                                    |
|                                               | insigenes                                                                                                    |                                                                                                    |
|                                               | Deneteca                                                                                                    |                                                                                                    |
|                                               | Misica<br>Distortes                                                                                                    |                                                                                                    |
|                                               | El folio verificado se                                                                                                    | - in Tributaria                                                                                        |
|                                               | Ngmbre: 0000100001                                                                                                    | • Quarter                                                                                              |
|                                               | No. de Serie Ilos Cetificado de seguridad                                                                                                   | Cancelar     Estado del     Fertificado                                                                |
|                                               | 2000102005 2007-06-16 01 07 03 200                                                                                                    | 9-06-15 01 07 03 T Caducado                                                                            |
|                                               | 2000-100000 2009-06-20 19 14 01 201<br>0000 100000 20 10 -04 - 15 23 52 47 20 10                                                            | 1-05-20 19 14 01 Caducado<br>2-04-14 23:52 47 Caducado                                                 |
|                                               | Para descaroar el Certificado de Se                                                                                                    | fin Dicital, presione                                                                                  |
|                                               | sobre el número de serie con                                                                                                    | respondiente                                                                                           |
|                                               | Regresar                                                                                                    |                                                                                                    |
|                                               | Banicis de Administración Tributaria, An. Hidalgo 77, co                                                                                    | el. Gaerreni, c.p. 04300. México. D.F.                                                                 |
|                                               | Atencián talefónica OS 800 46 36 728, desde Estados<br>La información publicada en esta portal no crea derechos ni establece obligaciones d | : Unidos y Canadá 1 877 44 68 728.<br>Datistos de las contendos en las disposiciones flocales vigenes. |
|                                               |                                                                                                    |                                                                                                    |
|                                               |                                                                                                    |                                                                                                    |
| -                                             |                                                                                                    | 👊 İntranet local   Modo protegida: desactivado 🌾 🔹 🔩 100% 🔹                                            |

9. Seleccionar la ruta donde se guardará el archivo

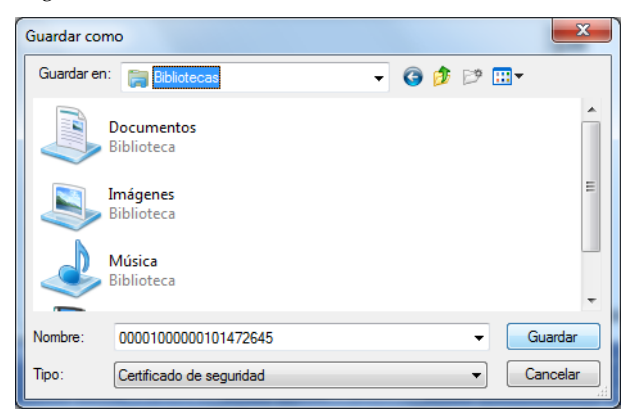

10. Dar clic en el botón Guardar

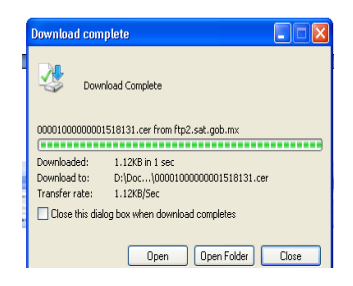

11. Dar clic en el botón Abrir

# SICOFI-VERIFICACION

| Certificate ? 🗙                                                                                    |
|----------------------------------------------------------------------------------------------------|
| General Details Certification Path                                                                 |
| Certificate Information<br>Windows does not have enough information to verify<br>this certificate. |
| Issued to: JORGE DE LA CRUZ OSORNO MANZANERO                                                       |
| Issued by: A.C. del Servicio de Administración Tributaria                                          |
| <b>Valid from 12/11/2007 to 11/11/2009</b>                                                         |
| Install Certificate Issuer Statement                                                               |
| ОК                                                                                                 |

# VERIFICACIÓN A TRAVES DE ARCHIVOS

1. Ingresar al aplicativo SICOFI VERIFICACIÓN

| 🔾 🗢 📰 https://tramitesdigitales.sat.gob.mi                               | /Sicofi.ValidacionCFD/ValidacionUnitaria.aspx                                                                                                    | ▼ 🔒 👍 🗙 🔽 🔂 Bing                                                                  | Q                          |
|--------------------------------------------------------------------------|----------------------------------------------------------------------------------------------------|-----------------------------------------------------------------------------------|----------------------------|
| rchivo <u>E</u> dición <u>V</u> er <u>Eavoritos</u> <u>H</u> erramientas | Ayuda                                                                                                    |                                                                                   |                            |
| Favoritos 🙀                                                              |                                                                                                    |                                                                                   |                            |
| Validación de Comprobantes Fiscales Digitales                            |                                                                                                    | 🟠 🕶 🖾 🖷 🖷 🖷 Segur                                                                 | ridad 🕶 Herramienţas 🕶 🔞 🕶 |
|                                                                          | SHCP                                                                                                    | 99 C AT                                                                           |                            |
|                                                                          | And the second state water                                                                                                    | 😨 💿 Servico de Administración Telbularia                                          |                            |
|                                                                          | Salir                                                                                                    |                                                                                   |                            |
|                                                                          | www.set.gob.ms                                                                                                    |                                                                                   |                            |
|                                                                          |                                                                                                    |                                                                                   |                            |
|                                                                          | Verificación de Folios de Comprobantes                                                                                                    | Fiscales Digitales                                                                |                            |
|                                                                          |                                                                                                    |                                                                                   |                            |
|                                                                          | RFC del Emisor:                                                                                                    |                                                                                   |                            |
|                                                                          | Serie:                                                                                                    |                                                                                   |                            |
|                                                                          | Número de Aprobación                                                                                                    |                                                                                   |                            |
|                                                                          | Año de Aprobación:                                                                                                    |                                                                                   |                            |
|                                                                          | Country                                                                                                    |                                                                                   |                            |
|                                                                          | Conputat                                                                                                    |                                                                                   |                            |
|                                                                          |                                                                                                    |                                                                                   |                            |
|                                                                          | Para descargar los archivos que contienen<br>los rannos de folios asignados de comorcitantes                                                                      | Environmentations many collifier law                                              |                            |
|                                                                          | fiscales digitales y los datos de los certificados<br>de sel circle actividades                                                                                   | folios de los Comprobanes                                                         |                            |
|                                                                          |                                                                                                    |                                                                                   |                            |
|                                                                          |                                                                                                    |                                                                                   |                            |
|                                                                          | Útima Actualización:                                                                                                    | 0                                                                                 |                            |
|                                                                          | 6/27/2013 7:00:00 AM                                                                                                    |                                                                                   |                            |
|                                                                          | Servicio de Administración Tributaria, Av. Hidalgo 77. col. Querrero                                                                                              | r, c.g. 06300, Máxica, D.F.                                                       |                            |
|                                                                          | Atención telefónica O3 800 46 36 728, desde Estados Unidos y C<br>La información publicada en este portal no crea derechos ni establece obligaciones distintos de | Lanada 1 877 44 88 728.<br>los contenidos en las disposiciones fiscales vigentes. |                            |
|                                                                          |                                                                                                    |                                                                                   |                            |
|                                                                          |                                                                                                    |                                                                                   |                            |
|                                                                          |                                                                                                    |                                                                                   |                            |
| 60 mm                                                                    |                                                                                                    | S Intranet local   Modo protegido: desactivado                                    | 44 × 100%                  |

- 2. Dar clic en la liga "Para descargar los archivos que consideran los rangos de folios asignados de comprobantes fiscales digitales y los datos de los certificados de sello digital emitidos"
- 3. Se despliega la pantalla donde se visualizan los archivos FoliosCFD.txt y CSF.txt

| 🕖 Directorio /agti_servicio_ftp/verifica_comprobante_ftp/ de FTP en ftp2.sat.gob.mx - Windows Internet Explorer                                                                                                    |                                                  | - 0 - X                       |
|----------------------------------------------------------------------------------------------------|--------------------------------------------------|-------------------------------|
| tp://ftp2.sat.gob.mx/agti_servicio_ftp/verifica_comprobante_ftp/                                                                                                    | 👻 😽 🗙 📴 Bing                                     | م                             |
| Archivo Edición Ver Eavoritos Herramientas Ayuda                                                                                                    |                                                  |                               |
| 🖕 Favoritos 🛛 🖕                                                                                                    |                                                  |                               |
| 🍘 Directorio /agti_servicio_ftp/verifica_comprobant                                                                                                    | 🟠 🔻 🖾 👻 🖃 🗰 👻 <u>P</u> ágina 👻 <u>S</u> eguridad | ▪ Herramien <u>t</u> as ▪ 🔞 ▼ |
| Directorio /agti_servicio_ftp/verifica_comprobante_ftp/ de FTP en ftp<br>Para ver este servidor FTP en el Explorador de Windows, haga clic en Página y después en Abrir el sitio FTP en e                                                                                                    | p2.sat.gob.mx<br>el Explorador de Windows.       |                               |
| Subir al directorio de nivel superior                                                                                                    |                                                  |                               |
| 06/27/2013 09:17a.m. 84,413.214 <u>CSD.ttt</u><br>06/27/2013 07:19a.m. 40,186.282 <u>FoldosCFD.txt</u><br>06/27/2013 01:58a.m. 242,918.416 <u>LCC 2013-06-7.6124</u><br>06/27/2013 10:58a.m. 245,459.461 <u>LCC 2013-06-7.7241</u><br>06/27/2013 10:51sa.m. 84,1451,214 <u>salaco20130677-794.txt</u><br>06/27/2013 06:51sp.m. 84,464,343 <u>salaco20130677-794.txt</u> |                                                  |                               |
|                                                                                                    |                                                  |                               |

4. Seleccionar el archivo a descargar

5. Se despliega la pantalla de con el archivo descargado

| ftp://ftp2.sat.gob.mx/agti_servicio_ftp/verifica_comprobante_ftp/CSD.txt - Windows Internet Explorer | A + a later                                    |                        |
|----------------------------------------------------------------------------------------------------|------------------------------------------------|------------------------|
| Itp://ftp2.sat.gob.mx/agti_servicio_ftp/verifica_comprobante_ftp/CSD.txt                             | ▼ 😽 🗙 🔽 Bing                                   | م                      |
| <u>Archivo Edición Ver Favoritos Herramientas Ayuda</u>                                              |                                                |                        |
| 🖕 Favoritos 🙀                                                                                        |                                                |                        |
| ftp://ftp2.sat.gob.mx/agti_servicio_ftp/verifica_c                                                   | 🖄 🔻 🖾 👻 🚍 🕈 <u>P</u> ágina 👻 <u>S</u> egurida  | d 🕶 Herramientas 🕶 🔞 🕶 |
| no serielfer inicial certifer final certIRECIedo certificado                                         |                                                |                        |
| 00001000000006686812005-01-06 01:56:2412005-01-06 17:29:151M0VP711205TN21P                           |                                                |                        |
| 00001000000006687712005-01-06 15:05:3012006-01-06 15:05:301TURJ510120V3A1C                           |                                                |                        |
| 000010000000006696912005-01-06 16:18:3512006-01-06 16:18:351SIC990723JV01C                           |                                                |                        |
| 0000100000000067589/2005-01-06 21:18:56/2006-01-06 21:18:56/RILA340125FH4/C                          |                                                |                        |
| 000010000000067821/2005-01-06 23:25:04/2006-01-06 23:25:04/VEAJ490919V48/C                           |                                                |                        |
| 0000100000000067914/2005-01-07 14:31:41/2006-01-07 14:31:41/MAGE5908257M8/C                          |                                                |                        |
| 0000100000000068259 2005-01-07 17:53:47 2006-01-07 17:53:47 FGU830930PD3 C                           |                                                |                        |
| 0000100000000068260 2005-01-07 17:53:48 2006-01-07 17:53:48 FGU830930PD3 C                           |                                                |                        |
| 0000100000000068277 2005-01-07 18:30:11 2006-01-07 18:30:11 TAC740725927 C                           |                                                |                        |
| 0000100000000068278 2005-01-07 18:30:12 2006-01-07 18:30:12 TAC740725927 C                           |                                                |                        |
| 0000100000000069564 2005-01-10 20:44:48 2007-01-10 20:44:48 ZASF771128F51 C                          |                                                |                        |
| 0000100000000069855 2005-01-11 01:24:00 2007-01-11 01:24:00 GAEI740401S24 C                          |                                                |                        |
| 00001000000000069856 2005-01-11 14:17:54 2007-01-11 14:17:54 TSM0110124V1 C                          |                                                |                        |
| 000010000000071298 2005-01-12 18:08:18 2007-01-12 18:08:18 GAFJ590613F8A C                           |                                                |                        |
| 0000100000000071955 2005-01-12 23:39:42 2007-01-12 23:39:42 LEMJ710313R55 C                          |                                                |                        |
| 000010000000072925 2005-01-13 22:45:27 2007-01-29 03:33:41 DIA031002LZ2 R                            |                                                |                        |
| 000010000000073114 2005-01-14 06:26:19 2007-01-14 06:26:19 GUI010213UK0 C                            |                                                |                        |
| 0000100000000073115 2005-01-14 06:29:51 2007-01-14 06:29:51 GUI010213UK0 C                           |                                                |                        |
| 0000100000000073971 2005-01-14 22:14:20 2006-08-02 17:12:46 MEJA7305058X9 R                          |                                                |                        |
| 000010000000074146 2005-01-15 20:01:47 2007-01-15 20:01:47 CACE8008106D9 C                           |                                                |                        |
| 000010000000074147 2005-01-16 19:24:57 2007-01-16 19:24:57 MBE040412RV0 C                            |                                                |                        |
| 0000100000000074234 2005-01-17 15:43:46 2007-01-17 15:43:46 SCE980323QI5 C                           |                                                |                        |
| 000010000000007485;2005-01-17 21:11:18[2007-01-17 21:11:18]MAN9209143V1[C                            |                                                |                        |
| 0000100000000075902/2005-01-18 19:52:59/2007-01-18 19:52:59/IS00305269EA/C                           |                                                |                        |
| perando a ftp://ftp2.sat.gob.mx/agti servicio ftp/verifica comprobante ftp/CSD.txt                   | 💊 Intranet local   Modo protegido: desactivado | A =      B 100%        |

Los archivos deberán de descargarse de: ftp://ftp2.sat.gob.mx/agti\_ftp/cfds\_ftp

# VERIFICACIÓN A TRAVÉS DE UN WEB SERVICE MODO VISUAL

1. Ingresar al aplicativo SICOFI VERIFICACIÓN

| Validación de Comprobantes Fiscales Digitales - Windows Internet Explorer                                                                                                    |                                                                     |           |
|----------------------------------------------------------------------------------------------------|---------------------------------------------------------------------|-----------|
| Intersection CFD/ValidacionCFD/ValidacionUnitaria.aspx                                                                                                    | <ul> <li>→ ↓ × ↓ ○ Bing</li> </ul>                                  | م         |
| yrchivo Edición Ver Eavoritos Herramientas Ayuda                                                                                                    |                                                                     |           |
| Paventos 🙀                                                                                                    |                                                                     |           |
| Validación de Comprobantes Fiscales Digitales                                                                                                    | 😭 🔹 🔯 👻 🖾 👼 🔹 Eagina 🔹 Segundad 👻 Herramien                         | tas • 🐠 • |
| SHCP                                                                                                    | 00 SAT                                                              |           |
| and a second second sec | 😨 😨 Servico de Administración Tribularia                            |           |
| Salir                                                                                                    |                                                                     |           |
| www.sat.gob.ms                                                                                                    |                                                                     |           |
|                                                                                                    |                                                                     |           |
| Verificación de Folios de Comproba                                                                                                    | ntes Fiscales Digitales                                             |           |
|                                                                                                    |                                                                     |           |
| RFC del Emisor:                                                                                                    |                                                                     |           |
| Serie:                                                                                                    |                                                                     |           |
| Folio del Comprobante:                                                                                                    |                                                                     |           |
| Numero de Aprobación:                                                                                                    |                                                                     |           |
|                                                                                                    |                                                                     |           |
| Consultar                                                                                                    |                                                                     |           |
|                                                                                                    |                                                                     |           |
| Para descargar los archivos que contienen                                                                                                    |                                                                     |           |
| los rangos de folios asignados de comprobantes<br>fiscales digitales y los datos de los certificados                                                                                                    | Enviar archivos para validar los<br>folios de los Comprobanes.      |           |
| de selo digital emitidos                                                                                                    | Fiscales Digitales (CFD)                                            |           |
|                                                                                                    |                                                                     |           |
| 0                                                                                                    | 0                                                                   |           |
| Útima Actualización:<br>6/27/2013 7:00:00 AM                                                                                                    |                                                                     |           |
|                                                                                                    |                                                                     |           |
| Servicio de Administración Tributaria, Av. Hidaigo 77, col.<br>Abención telefónica O1 800 46 36 728, desde Estados Un                                                                                                    | luerrero, c.g. 06300, Mexico, D.F.<br>dox y Canadá 1 877 44 88 728. |           |
| La información publicada en este portal no crea derechos ni establece obligaciones dist                                                                                                    | ntos de los contenidos en las disposiciones fiscales vipences.      |           |
|                                                                                                    |                                                                     |           |
|                                                                                                    |                                                                     |           |
|                                                                                                    | 👔 Intranet Ioral I Mado notenido: desartivado 🦷 🛪                   | 100%      |

- 2. Ingresar a la liga "Enviar archivos para validar los folios de los Comprobantes Fiscales Digitales (CFD)"
- 3. Se despliega un recuadro para examinar y seleccionar el archivo XML

| 😋 💭 🗢 🚼 https://tramitesdigitales.sat.gob.ma  | e/Sicofi.ValidacionCFD/ValidacionMasiva.aspx                              | <ul> <li></li></ul>                                                          | Q                           |
|-----------------------------------------------|---------------------------------------------------------------------------|------------------------------------------------------------------------------|-----------------------------|
| Archivo Edición Ver Eavoritos Herramientas    | Aguda                                                                     |                                                                              |                             |
| 🚖 Favoritos 🛛 🎪                               |                                                                           |                                                                              |                             |
| Validación de Comprobantes Fiscales Digitales |                                                                           | 🚵 🕶 🔝 🖷 🖝 Página 🕶 Segu                                                      | uridad 🔹 Herramiențas 🕶 🔞 🕶 |
|                                               | SUCE                                                                      | 00                                                                           |                             |
|                                               | SHCP                                                                      | SAT Service de Administración Tetostaria                                     |                             |
|                                               |                                                                           |                                                                              |                             |
|                                               | 387 1                                                                     | t schme                                                                      |                             |
|                                               |                                                                           |                                                                              |                             |
|                                               | Verificación de Folios de C                                               | omprobantes Fiscales Digitales                                               |                             |
|                                               |                                                                           |                                                                              |                             |
|                                               |                                                                           |                                                                              |                             |
|                                               | Seleccionar el archivo                                                    | XML:                                                                         |                             |
|                                               |                                                                           | Exeminar                                                                     |                             |
|                                               | (Austra)                                                                  | Connector                                                                    |                             |
|                                               | Zwabow                                                                    | Cartesa                                                                      |                             |
|                                               |                                                                           |                                                                              |                             |
|                                               | Servicie de Administración Tributaria, Av. Hid                            | algo 77, cel. Guarrano, c.p. 06300. Máxico. D.F.                             |                             |
|                                               | La información publicada en este portal no crea derechos ni establece obl | gaciones distintos de los contenidos en las disposiciones fiscales vigentes. |                             |
|                                               |                                                                           |                                                                              |                             |
|                                               |                                                                           |                                                                              |                             |
|                                               |                                                                           |                                                                              |                             |
|                                               |                                                                           |                                                                              |                             |
|                                               |                                                                           |                                                                              |                             |
|                                               |                                                                           |                                                                              |                             |
|                                               |                                                                           |                                                                              |                             |
|                                               |                                                                           |                                                                              |                             |
|                                               |                                                                           |                                                                              |                             |
| sto                                           |                                                                           | Intranet local   Modo protegido: desectivado                                 | €a • € 100% •               |

4. Dar clic en "Browse"

5. Seleccionar el archivo XML

|                                               | r secon, vandapoon, i privalidacion/Masiva.aspx |                                                                                                    |                                                                   | • 📓 [•••] 🛪 [ 🔁 80)                   |             | P           |
|-----------------------------------------------|-------------------------------------------------|----------------------------------------------------------------------------------------------------|-------------------------------------------------------------------|---------------------------------------|-------------|-------------|
| Archivo Edición Ver Favoritza Herramientas    | Ayuda                                           |                                                                                                    |                                                                   |                                       |             |             |
| 😭 Favoritos 🛛 🙀                               |                                                 |                                                                                                    |                                                                   |                                       |             |             |
| Validación de Comprobantes Fiscales Digitales |                                                 | 🖉 Elegir archivos para cargar                                                                                 | - X-                                                              | 🕈 • 🔝 🖮 • Página • Segurid            | id • Henami | entas 🕶 🚯 🕶 |
|                                               | SHCP                                            | Buscaren: 🗿 Piuebas                                                                                           | · 0 0 0 0 🗇                                                       |                                       |             |             |
|                                               | - stier                                         | Nombre                                                                                                    | Fecha de modifica Tipo                                            | ann Tribulatur                        |             |             |
|                                               | 122.1                                           |                                                                                                    |                                                                   |                                       |             |             |
|                                               | Sale                                            |                                                                                                    |                                                                   |                                       |             |             |
|                                               | L                                               |                                                                                                    |                                                                   |                                       |             |             |
|                                               | Marth                                           |                                                                                                    |                                                                   |                                       |             |             |
|                                               |                                                 |                                                                                                    |                                                                   |                                       |             |             |
|                                               |                                                 | Number Inspector                                                                                              | - 100                                                             |                                       |             |             |
|                                               |                                                 |                                                                                                    | - 701                                                             |                                       |             |             |
|                                               |                                                 | Teo: Todos los archivos (* *)                                                                                 | •Cancetar                                                         |                                       |             |             |
|                                               |                                                 | -                                                                                                    |                                                                   |                                       |             |             |
|                                               |                                                 | Aceptar Cancelar                                                                                              |                                                                   |                                       |             |             |
|                                               |                                                 |                                                                                                    |                                                                   |                                       |             |             |
|                                               |                                                 |                                                                                                    |                                                                   |                                       |             |             |
|                                               | Servicia de Ad                                  | ninistración Tribotana, Av. Hidalgo 77, cel. Guerrero e                                                       | p. 06300. Méxice, D.F.                                            |                                       |             |             |
|                                               | La información publicada en esta portal na      | unca os solo 44 de 726, septe serados Unidos y Car<br>crea derechos ni establece obligaciones distintos de lo | eca 3 077 44 00 728.<br>I contanidos an las disposicionas foculas | ovpestas.                             |             |             |
|                                               |                                                 |                                                                                                    |                                                                   |                                       |             |             |
|                                               |                                                 |                                                                                                    |                                                                   |                                       |             |             |
|                                               |                                                 |                                                                                                    |                                                                   |                                       |             |             |
|                                               |                                                 |                                                                                                    |                                                                   |                                       |             |             |
|                                               |                                                 |                                                                                                    |                                                                   |                                       |             |             |
|                                               |                                                 |                                                                                                    |                                                                   |                                       |             |             |
|                                               |                                                 |                                                                                                    |                                                                   |                                       |             |             |
|                                               |                                                 |                                                                                                    |                                                                   |                                       |             |             |
|                                               |                                                 |                                                                                                    |                                                                   |                                       |             |             |
|                                               |                                                 |                                                                                                    |                                                                   |                                       |             |             |
|                                               |                                                 |                                                                                                    | Q. have a be                                                      | al Meda anti-al da da ada ada         | 10.4        | . 1005      |
| -                                             |                                                 |                                                                                                    | antranet loc                                                      | rei Livurnin biccediaci: desactiviago | 1.4         | 100.0       |

# El archivo XML tendrá como maximo 5000 registros

6. Se despliega la siguiente pantalla

| Validación de Comprobantes Fiscales Digitales - W | ndows Internet Explorer                                                                                         |                                                                                                    | 0.0                         |
|---------------------------------------------------|----------------------------------------------------------------------------------------------------|----------------------------------------------------------------------------------------------------|-----------------------------|
| 🗿 🗣 🔢 https://tramitesdigitales.sat.gob.mv        | Sicofi Validacion/CFO/Validacion/Mativa.axps                                                                    | • 🔒 👍 🗙 🔯 Đảng                                                                                                    | p.                          |
| Archivo Edición Ver Eavoritos Henamientas         | Aguda                                                                                                    |                                                                                                    |                             |
| 😭 Favoritos 🛛 🎪                                   |                                                                                                    |                                                                                                    |                             |
| Validación de Comprobantes Fiscales Digitales     |                                                                                                    | 🗿 • 🖾 🖷 • Elgina • Segi                                                                                                    | aridad 🔹 Herramientas 🕶 🚯 🕶 |
|                                                   | SHCP (                                                                                                    | SAT                                                                                                    |                             |
|                                                   | Sate                                                                                                    |                                                                                                    |                             |
|                                                   |                                                                                                    | w set golomi                                                                                                    |                             |
|                                                   |                                                                                                    | CI CI                                                                                                    |                             |
|                                                   | Verificación de Folios de                                                                                       | e Comprobantes Fiscales Digitales                                                                                                  |                             |
|                                                   |                                                                                                    |                                                                                                    |                             |
|                                                   | Seleccionar el arc                                                                                              | hvo XML:                                                                                                    |                             |
|                                                   | 1                                                                                                    | (Exerver)                                                                                                    |                             |
|                                                   |                                                                                                    |                                                                                                    |                             |
|                                                   | Acepta                                                                                                    | Cancelar                                                                                                    |                             |
|                                                   |                                                                                                    |                                                                                                    |                             |
|                                                   | Servicio de Administración Tributaria, Av.                                                                      | Hidalgo 77, col. Guerrens, c.p. 06300, México, D.F.                                                                                |                             |
|                                                   | Azencián telefínica 01 800 46 36 728 4<br>La información publicada en esta portal no crea derechos ni establece | dende Kutados Unidez y Canadá I 877 44 88 728.<br>obligaciones distintos de los contanidos en las disposiciones fiscales vigentes. |                             |
|                                                   |                                                                                                    |                                                                                                    |                             |
|                                                   |                                                                                                    |                                                                                                    |                             |
|                                                   |                                                                                                    |                                                                                                    |                             |
|                                                   |                                                                                                    |                                                                                                    |                             |
|                                                   |                                                                                                    |                                                                                                    |                             |
|                                                   |                                                                                                    |                                                                                                    |                             |
|                                                   |                                                                                                    |                                                                                                    |                             |
|                                                   |                                                                                                    |                                                                                                    |                             |
|                                                   |                                                                                                    |                                                                                                    |                             |
| -                                                 |                                                                                                    | 🗣 Intranet local   Modo protegido: desactivado                                                                                     | · · · · · ·                 |

7. Dar clic en Aceptar

# 8. Se despliega la siguiente pantalla

| To a the https://tramitesdioitales.set.gob.ms/Sicoli/ValidacionCED/ValidacionMasiza.astor | • A 4+ × Bins                                   | م                         |
|-------------------------------------------------------------------------------------------|-------------------------------------------------|---------------------------|
| rchivo Edición Ver Envoritos Herramientas Ayuda                                           |                                                 |                           |
| Favoritos 🙀                                                                               |                                                 |                           |
| ) Validación de Comprobantes Fiscales Digitales                                           | 🏠 🕶 🖾 👘 👻 Bágina 🕶 Segur                        | idad 🔻 Herramiențas 🕶 🔞 🕶 |
| SHCP                                                                                      | SC SAT<br>OC Srvice de Athenderworden Tetsdarie |                           |
| Sele                                                                                      |                                                 |                           |
| mass and get masses                                                                       |                                                 |                           |
|                                                                                           |                                                 |                           |
| Verificación de Folios de Compro                                                          | bantes Fiscales Digitales                       |                           |
|                                                                                           |                                                 |                           |
|                                                                                           |                                                 |                           |
| La transferencia se realizó<br>Procesando Archive                                         | oon áxito.                                      |                           |
| 3 <sup>34</sup> /2                                                                        |                                                 |                           |
|                                                                                           |                                                 |                           |
|                                                                                           |                                                 |                           |
|                                                                                           |                                                 |                           |
|                                                                                           |                                                 |                           |
|                                                                                           |                                                 |                           |
|                                                                                           |                                                 |                           |
|                                                                                           |                                                 |                           |
|                                                                                           |                                                 |                           |
|                                                                                           |                                                 |                           |
|                                                                                           |                                                 |                           |
|                                                                                           |                                                 |                           |
|                                                                                           |                                                 |                           |
|                                                                                           |                                                 |                           |

## 9. Se despliega la siguiente pantalla

| Image: Second Second | sat.gob.mx/Sicofi.ValidacionCFD/ValidacionMasiva.aspx                                                                                                    | • 🔒 😽 🗙 🔀 Bing                                                        | ٩                        |
|----------------------------------------------------------------------------------------------------|----------------------------------------------------------------------------------------------------|-----------------------------------------------------------------------|--------------------------|
| Archiva Edición Ver Favoritas Hei                                                                                                    | ramientas Ayuda                                                                                                    |                                                                       |                          |
| Constando                                                                                                    |                                                                                                    | 🔕 🗙 🖾 🛪 🖂 📾 🛪 Bácina 🛪 Senun                                          | dad 🗙 Herramientas 🗙 🙆 🗙 |
| Conectando                                                                                                    | and the second second se |                                                                       | •                        |
|                                                                                                    | SHCP (                                                                                                    | SAT                                                                   |                          |
|                                                                                                    | Transiener 1 Contraction                                                                                                    | garaga waranga karanga karanga karanga                                |                          |
|                                                                                                    | Salir                                                                                                    |                                                                       |                          |
|                                                                                                    | anno sat gat                                                                                                    |                                                                       |                          |
|                                                                                                    | Decrarra de archient                                                                                                    |                                                                       |                          |
|                                                                                                    |                                                                                                    |                                                                       |                          |
|                                                                                                    | ¿Desea abrir o guardar este archivo                                                                                                    | ?                                                                     |                          |
|                                                                                                    | Nonbre: prueba_Respuesta<br>Tipo: Documento de tes                                                                                                    | _27_6_2013_18_47_36.txt                                               |                          |
|                                                                                                    | Du: tramitesdigitales.s                                                                                                    | atgob.mx                                                              |                          |
|                                                                                                    | Adv                                                                                                    | Guardar Cancelar                                                      |                          |
|                                                                                                    |                                                                                                    |                                                                       |                          |
|                                                                                                    | Aunque los archivos procedentes                                                                                                    | de Internet pueden ser útiles.                                        |                          |
|                                                                                                    | Azono algunos archivos pueden legar a<br>el origen, no abra ni guarde este                                                                                                    | darlar el equipo. Si no confia en archivo. <u>¿Cuál es el riessa?</u> |                          |
|                                                                                                    | La información publicada an este pa                                                                                                    | Sposiciones fiscales vipentes.                                        |                          |
|                                                                                                    |                                                                                                    |                                                                       |                          |
|                                                                                                    |                                                                                                    |                                                                       |                          |
|                                                                                                    |                                                                                                    |                                                                       |                          |
|                                                                                                    |                                                                                                    |                                                                       |                          |
|                                                                                                    |                                                                                                    |                                                                       |                          |
|                                                                                                    |                                                                                                    |                                                                       |                          |
|                                                                                                    |                                                                                                    |                                                                       |                          |
|                                                                                                    |                                                                                                    |                                                                       |                          |
|                                                                                                    |                                                                                                    |                                                                       |                          |

10. Dar clic en Abrir

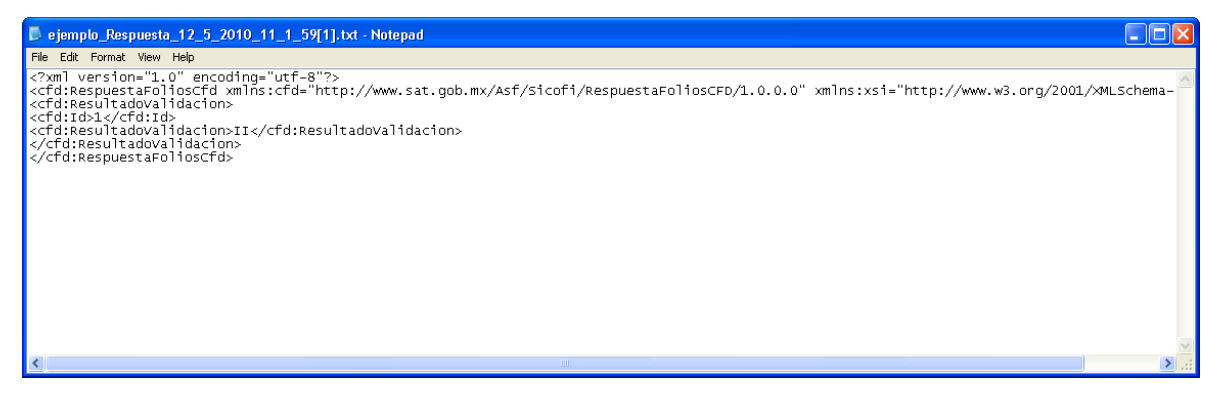

Lo que se visualiza en el archivo de respuesta, significa que para el registro identificado con el Id =1 en el archivo de envío XML, el resultado de la verificación es que los Datos del folio y el certificado son inválidos de acuerdo al catálogo de respuestas especificado anteriormente.

# VERIFICACIÓN A TRAVÉS DE UN WEB SERVICE MODO DE SERVIDOR A SERVIDOR

- 1. Enviar el paquete con la estructura XML por medio del servidor del usuario
- 2. Accedemos al Web service dentro de su servidor

| 🖉 WsValidacionCFDsExt Web Service - Microsoft Internet Explorer provided by EDS COE                     |               |                             |
|----------------------------------------------------------------------------------------------------|---------------|-----------------------------|
| Thtp://localhost:2482/WsValidacionCFDsExt.asmx                                                          | 🖌 🛃 🗙 Google  | . ۹                         |
| Elle Edit View Favorites Icols Help                                                                     |               |                             |
| 😭 🏘 🎉 🖉 WsValidacionCFDsExt Web Service                                                                 | 🟠 • 🗟 - 🖶 • 🖻 | Page 🔹 🌍 T <u>o</u> ols 🔹 🎽 |
| WsValidacionCFDsExt                                                                                     |               |                             |
| The following operations are supported. For a formal definition, please review the Service Description. |               |                             |
| <u>ValidarXmlCFD</u>                                                                                    |               |                             |
|                                                                                                    |               |                             |
|                                                                                                    |               |                             |
|                                                                                                    |               |                             |
|                                                                                                    |               |                             |
|                                                                                                    |               |                             |
|                                                                                                    |               |                             |
|                                                                                                    |               |                             |
|                                                                                                    |               |                             |
|                                                                                                    |               |                             |
|                                                                                                    |               |                             |
|                                                                                                    |               |                             |
|                                                                                                    |               |                             |
|                                                                                                    |               |                             |
|                                                                                                    |               |                             |
|                                                                                                    |               |                             |
|                                                                                                    |               |                             |
|                                                                                                    |               |                             |
|                                                                                                    |               | ><br>>                      |
| Done                                                                                                    | Scal intranet | 🔍 100% 🔹 💡                  |

## 3. Dar clic en la liga ValidarXmlCFD

| 🖉 WsValidacionCFDsExt Web Service - Microsoft Internet Explorer provided by EDS COE                                                                                                    |                              |                          |
|----------------------------------------------------------------------------------------------------|------------------------------|--------------------------|
| SSS + E http://iocalhost:2482/WsValidacionCFDsExt.asmv?op=ValidarXm/CFD                                                                                                    | Google                       | ٩.                       |
| Eile Edit View Fgvorites Icols Help                                                                                                    |                              |                          |
| 2 A B WsValidscionCFDsExt Web Service                                                                                                    | 🟠 • 🔝 🐇 🖶 • 🔂 Bagi           | e 🔹 🌍 T <u>o</u> ols 🔹 🎇 |
| WsValidacionCFDsExt<br>Click <u>herer</u> for a complete list of operations.                                                                                                    |                              |                          |
| ValidarXmlCFD                                                                                                    |                              |                          |
| Test                                                                                                    |                              |                          |
| To test the operation using the HTTP POST protocol, click the 'Invoke' button.                                                                                                    |                              |                          |
| Parametari Value xml:                                                                                                    |                              |                          |
| Invoke                                                                                                    |                              | _                        |
| SOAP 1.1<br>The following is a sample SOAP 1.1 request and response. The placeholders shown need to be replaced with actual values.                                                                                                    |                              |                          |
| FOST /WsValidacionCFDeExt.asmx HTTF/1.1<br>Host: localhost<br>Content-Type: text/xml; charset=utf-8<br>Content-Tength: length<br>SQREAction: "http://www.sat.gob.mx/ValidarXmlCFD"                                                                                                    |                              |                          |
| rml wersion="1.0" encoding="utf=8"?<br><soap:envelope <br="" xmlns:xsd="http://www.w3.org/2001/XMLSchema&lt;br&gt;&lt;soap:Envelope" xmlns:xsi="http://www.w3.org/2001/XMLSchema-instance"><validarxmlcfd xmlns="http://www.sat.gob.mx/"><br/><!--/validarXmLCFD--><br/></validarxmlcfd></soap:envelope> | " xmlns:scap="http://schemas | .xmlsoap.or              |
| <pre>HTTP/1.1 200 OK<br/>Content-Type: text/xml; charset=utf-8<br/>Content-Length: length</pre>                                                                                                    |                              |                          |
|                                                                                                    | S Local intranet             | 100% •                   |

4. Se deberá ingresar los datos del XML en forma de cadena:

<cfd:ColleccionFoliosCfd xsi:schemaLocation="http://www.sat.gob.mx/Asf/Sicofi/ValidacionFoliosCFD/1.o.o FoliosCFDNuevo.xsd" xmlns:cfd="http://www.sat.gob.mx/Asf/Sicofi/ValidacionFoliosCFD/1.o.o" xmlns:xsi="http://www.y.org/2001/XMLSchemainstance"><cfd:Folio><cfd:Id>1</cfd:Rfc>OOMJ530502U32</cfd:Rfc><cfd:Serie/><cfd:NumeroFolio>2040</cfd:NumeroFoli 0><cfd:NumeroAprobacion>1</cfd:NumeroAprobacion><cfd:AnioAprobacion>2007</cfd:AnioAprobacion><cfd:CertificadoNumero Serie>00010000000001553726</cfd:CertificadoNumeroSerie><cfd:CertificadoFechaEmision>2007-12-04T16:25:16.0Z</cfd:CertificadoFechaEmision></cfd:Serie/></cfd:Serie/></cfd:Serie/></cfd:CertificadoFechaEmision></cfd:Serie/></cfd:Serie/></cfd:S

| 🖉 WsValidacionCFDsExt Web Service - Microsoft Internet Explorer provided by EDS COE                                                                                                    |                      |                                   |
|----------------------------------------------------------------------------------------------------|----------------------|-----------------------------------|
| COC + E http://localhost:2482/WsValidacionCFDsExt.asmx?op=Validar/xmiCFD                                                                                                    | 🖌 🐓 🗙 Google         | P•                                |
| Ejle Edit Vjew Favorites Iools Help                                                                                                    |                      |                                   |
| 2 A B B StalidacionCFDsExt Web Service                                                                                                    | 🟠 • 🖾 · i            | 🖶 🔹 🔂 Page 🔹 🍥 T <u>o</u> ols 🔹 🎇 |
| WsValidacionCFDsExt                                                                                                    |                      | <u>^</u>                          |
| Click <u>here</u> for a complete list of operations.                                                                                                    |                      |                                   |
| ValidarXmlCFD                                                                                                    |                      |                                   |
| Test                                                                                                    |                      |                                   |
| To test the operation using the HTTP POST protocol, click the 'Invoke' button.                                                                                                    |                      |                                   |
| Parameter Value                                                                                                    |                      |                                   |
| xml: FechaEmision>                                                                                                    |                      |                                   |
| Invoke                                                                                                    |                      |                                   |
| 50AD 1 1                                                                                                    |                      |                                   |
| The following is a sample SOAP 1.1 request and response. The placeholders shown need to be replaced with actual values.                                                                                                    |                      |                                   |
| POST /WaValidacionCFDsExt.asmx HTTF/1.1<br>Host: localhost<br>Content-Type: text/xml; charset=uff-8<br>Content-Length: length<br>SORPACtion; "http://www.sat.gob.mx/ValidarXmlCFD"                                                                                                    |                      |                                   |
| <pre><fxml ?="" encoding="utf-8" version="1.0"> <soap:envelope "="" http:="" www.sat.gob.mx="" xmlms:xsd="http://www.w3.org/2001/XMLSchem &lt;soap:Eddy&gt; &lt;fvalida:XmlCFD xmlms=" xmlms:xsi="http://www.w3.org/2001/XMLSchema-instance"> <fvalida:xmlcfd xmlms="http://www.sat.gob.mx/"> <fvalida:xmlcfd xmlms="http://www.sat.gob.mx/"> <fvalida:xmlcfd xmlms="http://www.sat.gob.mx/"> <fvalida:xmlcfd xmlms="http://www.sat.gob.mx/"> <fvalida:xmlcfd xmlms="http://www.sat.gob.mx/"> <fvalida:xmlcfd xmlms="http://www.sat.gob.mx/"> <fvalida:xmlcfd xmlms="http://www.sat.gob.mx/"> <fvalida:xmlcfd xmlms="http://www.sat.gob.mx/"> <fvalida:xmlcfd xmlms="http://www.sat.gob.mx/"> <fvalida:xmlcfd xmlms="http://www.sat.gob.mx/"> </fvalida:xmlcfd></fvalida:xmlcfd></fvalida:xmlcfd></fvalida:xmlcfd></fvalida:xmlcfd></fvalida:xmlcfd></fvalida:xmlcfd></fvalida:xmlcfd></fvalida:xmlcfd></fvalida:xmlcfd></soap:envelope></fxml></pre> | a" xmlns:scap="http: | //schemas.xmlscap.cz              |
| HTTP/1.1 200 OK                                                                                                    |                      |                                   |
| Content-Type: text/xml; charset=utf-8                                                                                                    |                      |                                   |
| Concenc-wengen: Tengen                                                                                                    |                      | >                                 |
|                                                                                                    | S Local intrar       | net 🔍 100% 🔹 🚲                    |

### Manual de Usuario

- 5. Dar clic en Invoke
- 6. Recibir la respuesta

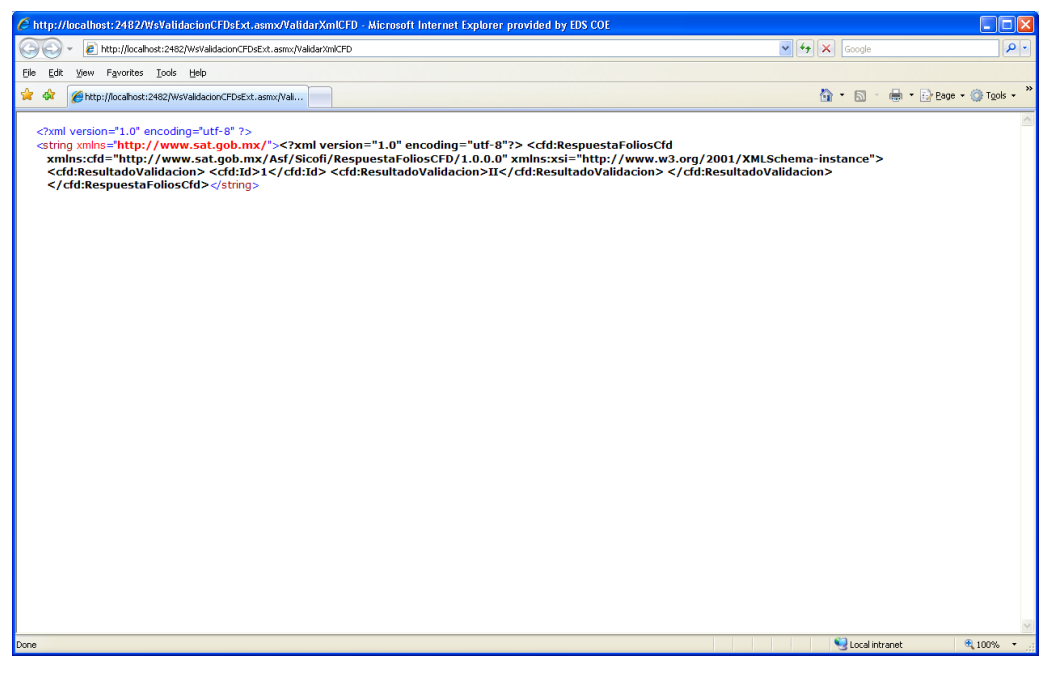

# 6. LAYOUT DE LOS ARCHIVOS QUE SERAN NECESARIOS PARA OPERAR EL APLICATIVO

Los archivos necesarios para la Verificación Unitaria y verificación a través de archivos son:

# LAYOUT DEL ARCHIVO CFD.TXT

no\_serie|fec\_inicial\_cert|fec\_final\_cert|RFC|edo\_certificado(

El archivo esta conformado con los siguientes campos:

- No. de Serie
- Vigencia Inicial del Certificado
- Vigencia Final del Certificado
- RFC
- Estado del Certificado

# LAYOUT DEL ARCHIVO FOLIOSCFD.TXT

no\_serie|fec\_inicial\_cert|fec\_final\_cert|RFC|edo\_certificado

El archivo esta conformado con los siguientes campos:

- No. de Serie
- Vigencia Inicial del Certificado

- Vigencia Final del Certificado
- RFC
- Estado del Certificado

Los archivos utilizados en la Verificación a través de un Web Service (Modo visual y modo servidor- servidor) son:

# ESTRUCTURA DEL ARCHIVO DE ENVÍO XML

- <cfd:ColleccionFoliosCfd xsi:schemaLocation="http://www.sat.gob.mx/Asf/Sicofi/ValidacionFoliosCFD/1.0.0 FoliosCFDNuevo.xsd"</p> xmlns:cfd="http://www.sat.gob.mx/Asf/Sicofi/ValidacionFoliosCFD/1.0.0" xmlns:xsi="http://www.w3.org/2001/XMLSchema-instance"> - <cfd:Folio> cofd:Id>1/cfd:Id> <cfd:Rfc>120229\$\$0\$\$0</cfd:Rfc> <cfd:Serie /: <cfd:NumeroFolio>1</cfd:NumeroFolio> <cfd:NumeroAprobacion>1</cfd:NumeroAprobacion> <cfd: AnioAprobacion>0000</cfd: AnioAprobacion> <cfd: CertificadoNumeroSerie>0</cfd: CertificadoNumeroSerie> <cfd: CertificadoFechaEmision>2001-12-17T09:30:47.0Z</cfd: CertificadoFechaEmision> </cfd:Folio> <cfd:Folio> <cfd:Id>2</cfd:Id> <cfd:Rfc>120229\$\$0\$\$0</cfd:Rfc> <cfd:Serie /> <cfd:NumeroFolio>1</cfd:NumeroFolio> <cfd:NumeroAprobacion>1</cfd:NumeroAprobacion> <cfd: AnioAprobacion>0000</cfd: AnioAprobacion> <cfd: CertificadoNumeroSerie>0</cfd: CertificadoNumeroSerie> <cfd: CertificadoFechaEmision>2001-12-17T09:30:47.0Z</cfd: CertificadoFechaEmision> </cfd:Folio> </cfd:ColleccionFoliosCfd>

El archivo tiene la siguiente estructura:

- Consecutivo : Su valor máximo será de 5000 y deberá ser guardado en formato de relleno "o"
- RFC del emisor: Debe ser de 12 0 13 caracteres alfanuméricos
- Serie del folio : debe ser de o a 10 caracteres alfabéticos
- Folio del comprobante: Tendrá valores permitidos del 1 al 2147483647
- No. de Aprobación: 4 dígitos
- No. Serie del Certificado : 20 dígitos
- Fecha y hora de emisión: Se expresa como aaaa:mm:ddThh:mm:ssZ conforme a la especificación ISO8601

#### Aspectos importantes:

Número máximo de registros del archivo: 5000 registros El formato del archivo debe ser XML

## ESTRUCTURA DEL ARCHIVO XML DE RESPUESTA (MODO VISUAL Y MODO SERVIDOR- SERVIDOR).

XML\_Respuesta.txt - Notepad
File Edit Format Wew Help
k?xml version="1.0" encoding="utf-8"?>
<cfd:respuestaFollosCfd xmlns:cfd="http://www.sat.gob.mx/Asf/sicofi/RespuestaFollosCFD/1.0.0.0" xmlns:xsi="http://www.w3.org/2001/xMLSchema-instance">
<cfd:RespuestaFollosCfd xmlns:cfd="http://www.sat.gob.mx/Asf/sicofi/RespuestaFollosCFD/1.0.0.0" xmlns:xsi="http://www.w3.org/2001/xMLSchema-instance">
<cfd:RespuestaFollosCfd xmlns:cfd="http://www.sat.gob.mx/Asf/sicofi/RespuestaFollosCFD/1.0.0.0" xmlns:xsi="http://www.w3.org/2001/xMLSchema-instance">
<cfd:RespuestaFollosCfD/2.0.0" xmlns:xsi="http://www.w3.org/2001/xMLSchema-instance">
<cfd:RespuestaFollosCFD/2.0.0" xmlns:xsi="http://www.w3.org/2001/xMLSchema-instance">
<cfd:RespuestaFollosCFD/2.0.0" xmlns:xsi="http://www.w3.org/2001/xMLSchema-instance">
<cfd:RespuestaFollosCFD/2.0.0" xmlns:xsi="http://www.w3.org/2001/xMLSchema-instance">
<cfd:RespuestaFollosCFD/2.0.0" xmlns:xsi="http://www.w3.org/2001/xMLSchema-instance">
<cfd:RespuestaFollosCFD/2.0.0" xmlns:xsi="http://www.w3.org/2001/xMLSchema-instance">
<cfd:RespuestaFollosCFD/2.0.0" xmlns:xsi="http://www.w3.org/2001/xMLSchema-instance">
<cfd:RespuestaFollosCFD/2.0.0" xmlns:xsi="http://www.w3.org/2001/xMLSchema-instance">
<cfd:RespuestaFollosCFD/2.0.0" xmlns:xsi="http://www.w3.org/2001/xMLSchema-instance">
<cfd:RespuestaFollosCFD/2.0.0" xmlns:xsi="http://www.w3.org/2001/xMLSchema-instance">
<cfd:RespuestaFollosCFD/2.0.0" xmlns:xsi="http://www.w3.org/2001/xMLSchema-instance">
<cfd:RespuestaFollosCFD/2.0.0" xmlns:xsi="http://www.w3.org/2001/xMLSchema-instance">
<cfd:RespuestaFollosCFD/2.0.0" xmlns:xsi="http://www.w3.org/2001/xMLSchema-instance">
</cfd/RespuestaFollosCFD/2.0.0" xmlns:xsi="http://www.w3.org/2001/xMLSchema-instance">
</cfd/RespuestaFollosCFD/2.0.0" xmlns:xsi="http://www.w3.org/2001/xMLSchema-instance">
</cfd/RespuestaFollosCFD/2.0" xmlns:xsi="http://www.w3.org/2001/xMLSchema-instance">
</cfd/RespuestaFollosCFD/2.0" xmlns:xsi="http://www.w3.org/2001/xMLSchema-instance">
</cfd/RespuestaFollosCFD/2.0" xml

Los campos del archivo son:

- Consecutivo: Identifica el registro que fue verificado y que estaba contenido en el archivo de envío.
- Resultado de la validación.

# 7. INTERPRETACIÓN DEL ARCHIVO XML DEL ARCHIVO DE RESPUESTA (MODO VISUAL Y MODO SERVIDOR- SERVIDOR).

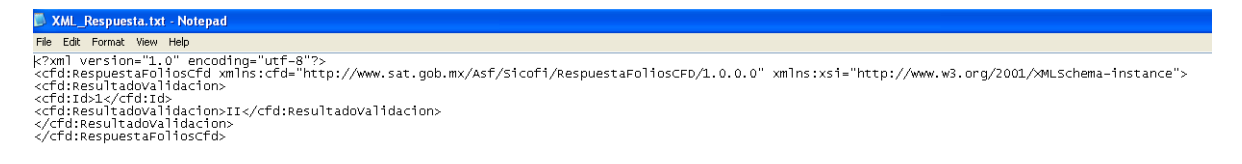

El archivo de respuesta contiene el ID (Número consecutivo) y el Resultado de la validación. Como se muestra en la imagen se tiene: Id=1

Resultado validación: II

Lo anterior significa que para el registro identificado con el Id =1 en el archivo de envío XML, el resultado de la verificación (II) es que los Datos del folio y el certificado son inválidos. La respuesta esta definida en el catalogo de respuestas.

# 8. CATALOGO DE RESPUESTAS PARA LA VERIFICACIÓN A TRAVES DEL WEB SERVICE (MODO VISUAL Y MODO SERVIDOR- SERVIDOR).

| Respuesta de validación | Descripción de la respuesta                                       |
|-------------------------|-------------------------------------------------------------------|
| Π                       | Datos del folio y certificado son inválidos                       |
| VI                      | Los datos del folio son validos, pero el certificado es inválido. |
| IV                      | Los datos del folio son inválidos y el certificado es valido      |
| VV                      | El folio y certificado son validos                                |

# 9. CATALOGO DE ERRORES PARA LA VERIFICACIÓN A TRAVES DEL WEB SERVICE (MODO VISUAL Y MODO SERVIDOR- SERVIDOR).

Cuando el usuario realiza la verificación por Web Service, se deberá validar la estructura del archivo XML que se envía. Se podría dar el caso de que dicha estructura sea incorrecta en alguno de los campos de un registro, por lo anterior se define el siguiente catalogo de errores:

| Código | Error                                         |
|--------|-----------------------------------------------|
| 1      | Consecutivo(valor) es invalido                |
| 2      | RFC(valor) es invalido                        |
| 3      | Serie(valor) es invalida                      |
| 4      | Folio(valor) es invalido                      |
| 5      | No. de Aprobación(valor) es invalido          |
| 6      | No. Serie del Certificado (valor) es invalido |
| 7      | Fecha y hora de emisión(valor) son inválidos  |

# 10. CARACTERISTICAS PARA EL PAQUETE QUE ENVIA EL CONTRIBUYENTE EN LA VERIFICACIÓN A TRAVÉS DE WEB SERVICE (MODO SERVIDOR- SERVIDOR)

Las características del paquete que enviara el contribuyente será en base al contrato:

<?xml version="1.0" encoding="utf-8" ?>

\_ - <wsdl:definitions xmlns:soap="http://schemas.xmlsoap.org/wsdl/soap/" xmlns:tm="http://microsoft.com/wsdl/mime/textMatching/"
xmlns:soapenc="http://schemas.xmlsoap.org/soap/encoding/" xmlns:mime="http://schemas.xmlsoap.org/wsdl/mime/"
xmlns:tns="http://www.sat.gob.mx/" xmlns:s="http://www.w3.org/2001/XMLSchema"
xmlns:soap12="http://schemas.xmlsoap.org/wsdl/soap12/" xmlns:http="http://schemas.xmlsoap.org/wsdl/http/"</pre>

- targetNamespace="http://www.sat.gob.mx/" xmlns:wsdl="http://schemas.xmlsoap.org/wsdl/">
- <wsdl:types>

- <s:schema elementFormDefault="qualified" targetNamespace="http://www.sat.gob.mx/">

### Manual de Usuario

Página 21 de 22

Servicio de Administración Tributaria | Av. Hidalgo, núm. 77, col. Guerrero, delegación Cuauhtémoc, México, D. F., c. p. 06300 | Tel. INFOSAT: 01 800 46 36 728 | documento disponible en <u>www.sat.gob.mx</u>

<sup>- &</sup>lt;s:element name="ValidarXmlCFD">

<sup>- &</sup>lt;s:complexType>

- <s:sequence> <s:element minOccurs="o" maxOccurs="1" name="xml" type="s:string" /> </s:sequence> </s:complexType> </s:element> - <s:element name="ValidarXmlCFDResponse"> - <s:complexType> - <s:sequence> <s:element minOccurs="o" maxOccurs="1" name="ValidarXmlCFDResult" type="s:string" /> </s:sequence> </s:complexType> </s:element> </s:schema> </wsdl:types> - <wsdl:message name="ValidarXmlCFDSoapIn"> <wsdl:part name="parameters" element="tns:ValidarXmlCFD" /> </wsdl:message> - <wsdl:message name="ValidarXmlCFDSoapOut"> <wsdl:part name="parameters" element="tns:ValidarXmlCFDResponse" /> </wsdl:message> - <wsdl:portType name="WsValidacionCFDsExtSoap"> - <wsdl:operation name="ValidarXmlCFD"; <wsdl:input message="tns:ValidarXmlCFDSoapIn" /> <wsdl:output message="tns:ValidarXmlCFDSoapOut" /> </wsdl:operation> </wsdl:portType> - <wsdl:binding name="WsValidacionCFDsExtSoap" type="tns:WsValidacionCFDsExtSoap"> <soap:binding transport="http://schemas.xmlsoap.org/soap/http" /> - <wsdl:operation name="ValidarXmlCFD"> <soap:operation soapAction="http://www.sat.gob.mx/ValidarXmlCFD" style="document" /> - <wsdl:input> <soap:body use="literal" /> </wsdl:input> - <wsdl:output> <soap:body use="literal" /> </wsdl:output> </wsdl:operation> </wsdl:binding> - <wsdl:binding name="WsValidacionCFDsExtSoap12" type="tns:WsValidacionCFDsExtSoap"> <soap12:binding transport="http://schemas.xmlsoap.org/soap/http" /> - <wsdl:operation name="ValidarXmlCFD"> <soap12:operation soapAction="http://www.sat.gob.mx/ValidarXmlCFD" style="document" /> - <wsdl:input> <soap12:body use="literal" /> </wsdl:input> - <wsdl:output> <soap12:body use="literal" /> </wsdl:output> </wsdl:operation> </wsdl:binding> - <wsdl:service name="WsValidacionCFDsExt"> - <wsdl:port name="WsValidacionCFDsExtSoap" binding="tns:WsValidacionCFDsExtSoap"> <soap:address location="http://localhost:2482/WsValidacionCFDsExt.asmx" /> </wsdl:port> - <wsdl:port name="WsValidacionCFDsExtSoap12" binding="tns:WsValidacionCFDsExtSoap12"> <soapi2:address location="http://localhost:2482/WsValidacionCFDsExt.asmx" /> </wsdl:port> </wsdl·service>

</wsdl:definitions>

Página 22 de 22

Servicio de Administración Tributaria | Av. Hidalgo, núm. 77, col. Guerrero, delegación Cuauhtémoc, México, D. F., c. p. o6300 | Tel. INFOSAT: o1 800 46 36 728 | documento disponible en <u>www.sat.gob.mx</u>